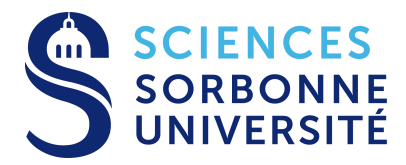

Si vous devez réinitialiser votre mot de passe, **passez exclusivement** via l'interface suivante : <u>https://www-atu.sorbonne-universite.fr/creation-motdepasse/</u>

La procédure à suivre est la suivante :

1- Cliquez sur le lien pour réinitialiser votre mot de passe

| Authentification                                    |  |
|-----------------------------------------------------|--|
| Numéro étudiant (où trouver le numéro étudiant)     |  |
| Numéro étudiant                                     |  |
| Clef d'activation (où trouver la clef d'activation) |  |
| Clef d'activation                                   |  |
|                                                     |  |
|                                                     |  |
| Login                                               |  |

2- Renseignez le mail personnel que vous avez fourni lors de votre inscription administrative

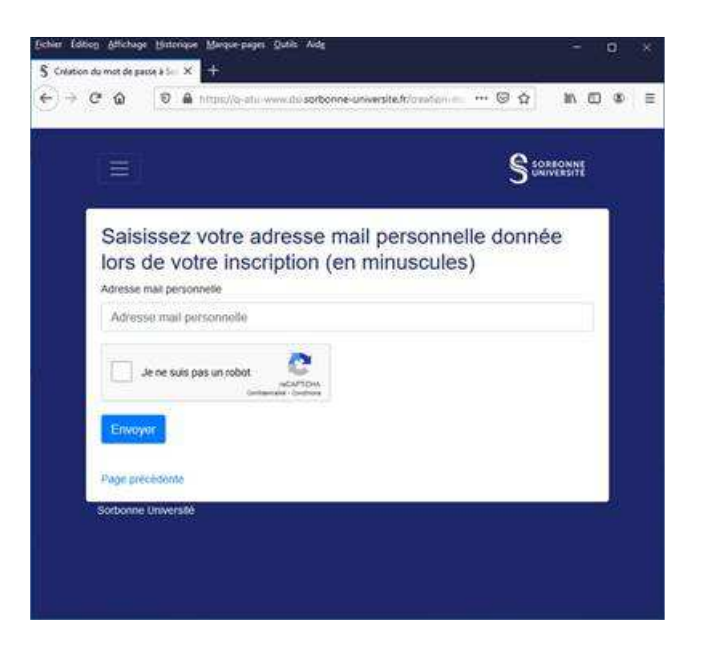

Si votre adresse mail n'est pas reconnue, un message d'erreur apparaîtra.

Si votre adresse mail est bien reconnue, un mail est envoyé sur votre adresse personnelle avec un « jeton », valable pour 12 heures, vous permettant de réinitialiser votre mot de passe.

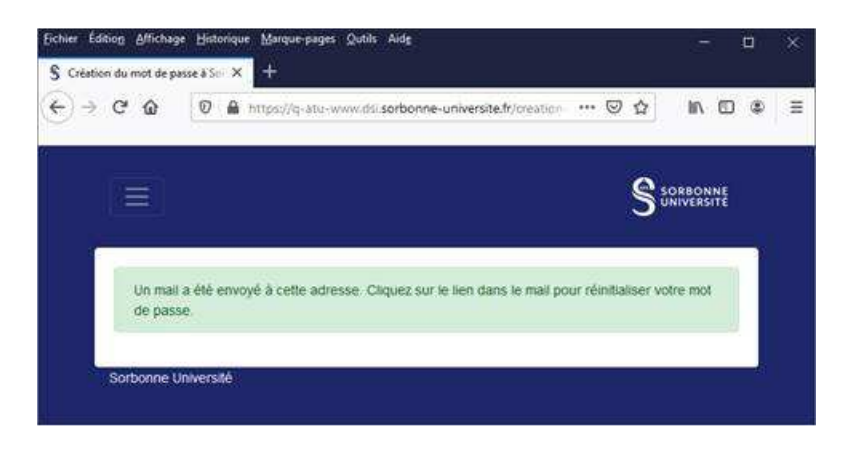

3- Cliquez sur le mail de réinitialisation que vous avez reçu sur votre adresse mail personnelle (l'expéditeur est : <u>no reply@sorbonne-universite.fr</u>)

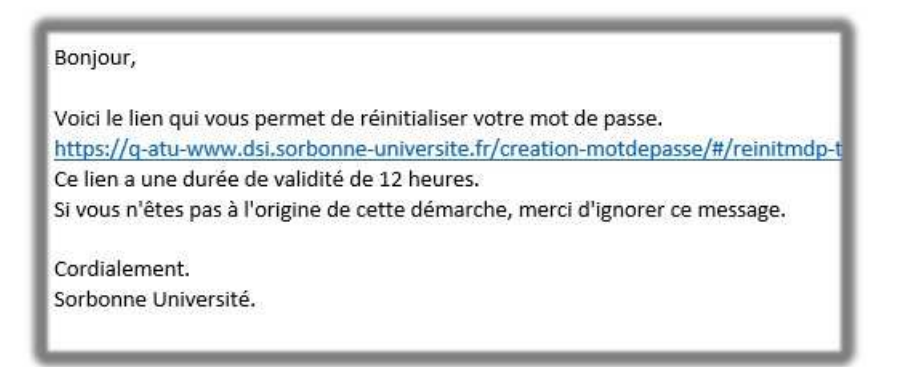

4- Renseignez votre nouveau mot de passe

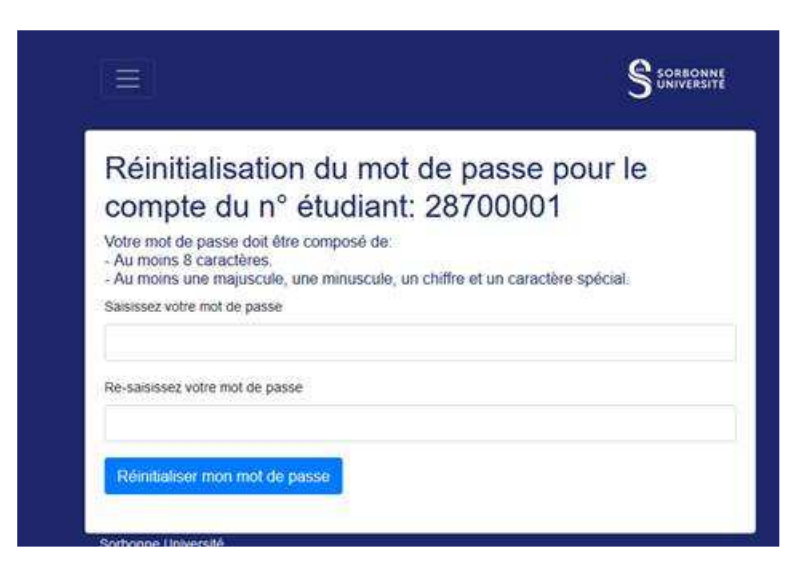

5- Votre nouveau mot de passe sera valable dans un délai d'une heure

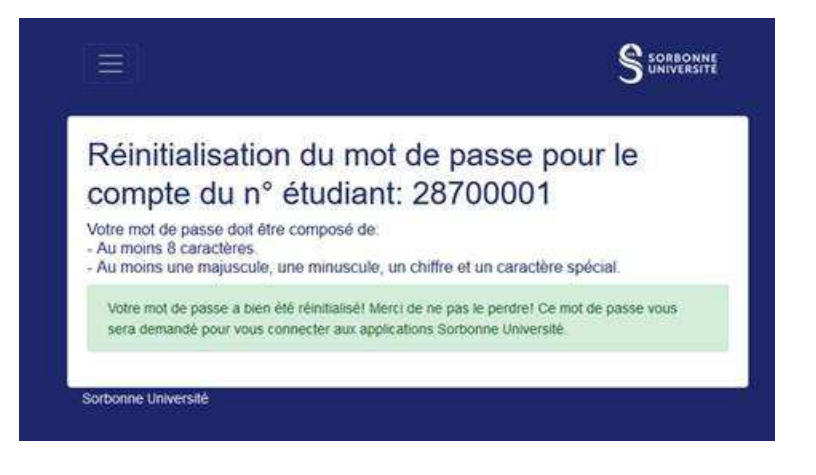

## Attention

Si vous cliquez sur le lien reçu par mail au-delà du délai de 12 heures, vous recevrez un message d'erreur

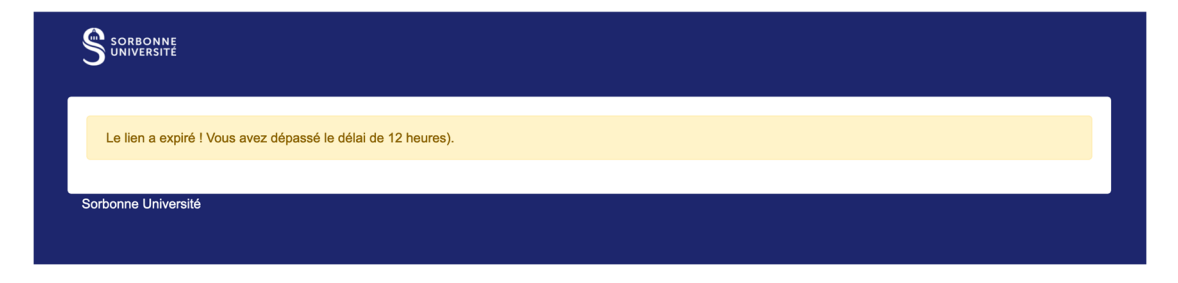

Vous devez donc recommencer la procédure au début.